# Installation du rôle Active Directory

Sur votre bureau, lancez l'outil « Gestionnaire de Server » (Server manager) puis cliquez sur « Gérer » et enfin « Ajouter des rôles« . L'option sélectionnée par défaut est bonne (nous n'installons pas un rôle pour les bureaux à distance).

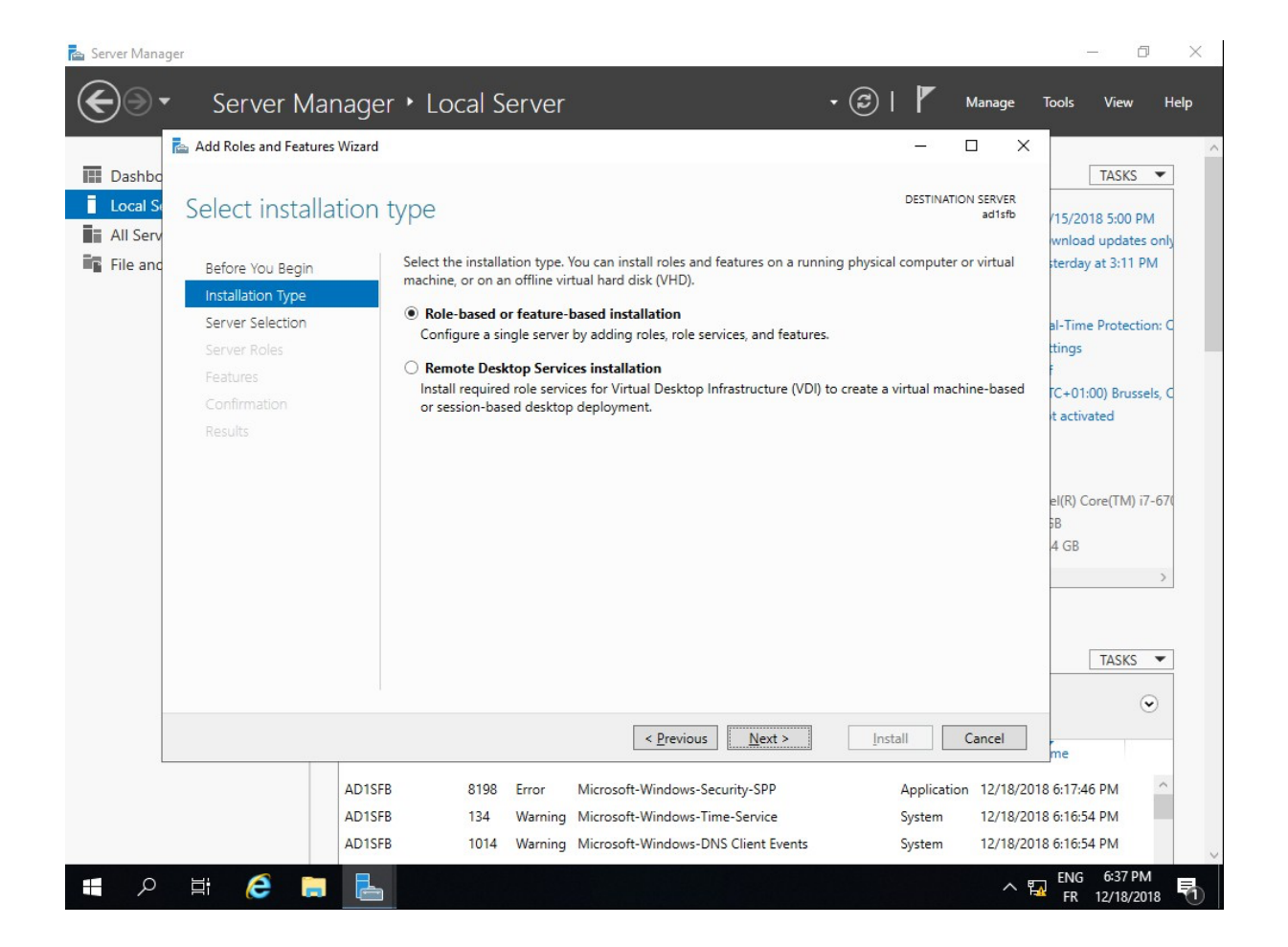

Sélectionnez le serveur où vous souhaitez installer le rôle AD (facile, on set déjà dessus) puis cliquez sur « **Suivant**« .

| 📥 Server Mana | ger                            |                                                                                                    | - 0 ×                 |
|---------------|--------------------------------|----------------------------------------------------------------------------------------------------|-----------------------|
|               | Server Manag                   | er 🕻 Local Server 🔹 🕫 🖉 Manage                                                                                                    | Tools View Help<br>   |
|               | 📥 Add Roles and Features Wizar | d – 🗆 🗙                                                                                                    | ^                     |
| Dashbo        |                                |                                                                                                    | TASKS 💌               |
| Local Se      | Select destination             | DESTINATION SERVER<br>ad1sfb                                                                                                    | (15/2018 5:00 PM      |
| All Serv      |                                |                                                                                                    | wnload updates only   |
| File and      | Before You Begin               | Select a server or a virtual hard disk on which to install roles and features.                                                                                                    | sterday at 3:11 PM    |
|               | Installation Type              | Select a server from the server pool                                                                                                    |                       |
|               | Server Selection               | <ul> <li>Select a virtual hard disk</li> </ul>                                                                                                    | al-Time Protection: C |
|               | Server Roles                   | Server Pool                                                                                                    | ttings                |
|               | Features                       |                                                                                                    |                       |
|               |                                | Filter:                                                                                                    | (C+01:00) Brussels, C |
|               |                                | Name IP Address Operating System                                                                                                    | c detrated            |
|               |                                | ad1sfb 192.168.10.10 Microsoft Windows Server 2019 Standard                                                                                                    |                       |
|               |                                |                                                                                                    | el(R) Core(TM) i7-670 |
|               |                                |                                                                                                    | 6B                    |
|               |                                |                                                                                                    | 4 GB                  |
|               |                                |                                                                                                    | >                     |
|               |                                | 1 Computer(s) found                                                                                                    |                       |
|               |                                | This page shows servers that are running Windows Server 2012 or a newer release of Windows Server,                                                                                    |                       |
|               |                                | and that have been added by using the Add Servers command in Server Manager. Offline servers and<br>newly-added servers from which data collection is still incomplete are not shown. | TASKS 💌               |
|               |                                | newy-added servers norm which data conection is sum incomplete are not shown.                                                                                                    |                       |
|               |                                |                                                                                                    | •                     |
|               |                                | < <u>Previous</u> <u>Next</u> > <u>Install</u> Cancel                                                                                                    | me                    |
|               | AD1                            | SED 0100 Error Microsoft-Windows-Security-SDD Application 12/10/201                                                                                                    | 9.6:17:46 PM          |
|               | AD1                            | SEB 134 Warning Microsoft-Windows-Security-SEP System 12/18/20                                                                                                    | 8 6:16:54 PM          |
|               | AD1                            | SFB 1014 Warning Microsoft-Windows-DNS Client Events System 12/18/20                                                                                                    | 8 6:16:54 PM          |
|               |                                |                                                                                                    | ENC 6:29 DM           |
| م 🗄           |                                |                                                                                                    | FR 12/18/2018         |

Le rôle à choisir dans la liste est le suivant : « **Active Directory Domain Services**« . Les outils de management arriveront en même temps que l'installation du service.

| €)<br>•                          | Server Manage                                               | er ► Local Server                                                                                                    | • @                                                                                                    |                                                                                                    | Tools View Help                                                                                                    |
|----------------------------------|-------------------------------------------------------------|----------------------------------------------------------------------------------------------------|----------------------------------------------------------------------------------------------------|----------------------------------------------------------------------------------------------------|----------------------------------------------------------------------------------------------------|
| Local Se<br>All Serv<br>File anc | Select server role<br>Before You Begin<br>Installation Type | S<br>Select one or more roles to install o<br>Roles                                                                                                    | n the selected server.<br>Description                                                                                                    | DESTINATION SERVER<br>ad1sfb                                                                                     | TASKS<br>(15/2018 5:00 PM<br>wnload updates only<br>sterday at 3:11 PM                                                            |
|                                  | Server Roles<br>Features<br>Confirmation<br>Results         | Active Directory Certificate<br>Active Directory Domain Se<br>Active Directory Commin Se<br>Active Directory Righ<br>Device Health Attest<br>DHCP Server<br>Fax Server<br>Fax Server<br>File and Storage Serv<br>Host Guardian Servic<br>Host Guardian Servic<br>Host Guardian Servic<br>Hyper-V<br>Network Policy and A<br>Print and Document<br>Remote Access<br>Remote Desktop Serv<br>Volume Activation Se<br>Web Server (IIS)<br>Windows Deploymer<br>Windows Server Upd | iervices Active Directo<br>(AD DS) store:<br>objects on the<br>objects on the<br>objects on t | ny Domain Services<br>s information about<br>e network and makes<br>tive Directory<br>nices unless the<br>illed. | al-Time Protection: C<br>ttings<br>TC+01:00) Brussels, C<br>it activated<br>el(R) Core(TM) i7-67(<br>58<br>4 GB<br>TASKS <b>T</b> |
|                                  | AD1SF<br>AD1SF<br>AD1SF                                     | B 8198 Error<br>B 134 Warning<br>B 1014 Warning                                                                                                    | Include management tools (if applicable)                                                                                                    | atures Cancel                                                                                                    | me<br>6:17:46 PM<br>6:16:54 PM<br>6:16:54 PM                                                                                      |

Pour aller plus loin, j'ajoute aussi le serveur DNS. Si vous créez un nouveau réseau/SI, alors vous pouvez prendre ce rôle DNS. Toutefois, si vous créez ce nouvel AD dans un réseau déjà existant, alors n'ajoutez pas le rôle DNS.

Le serveur DHCP est quant à lui facultatif si vous avez déjà un matériel ou un autre serveur occupé à cette fonction.

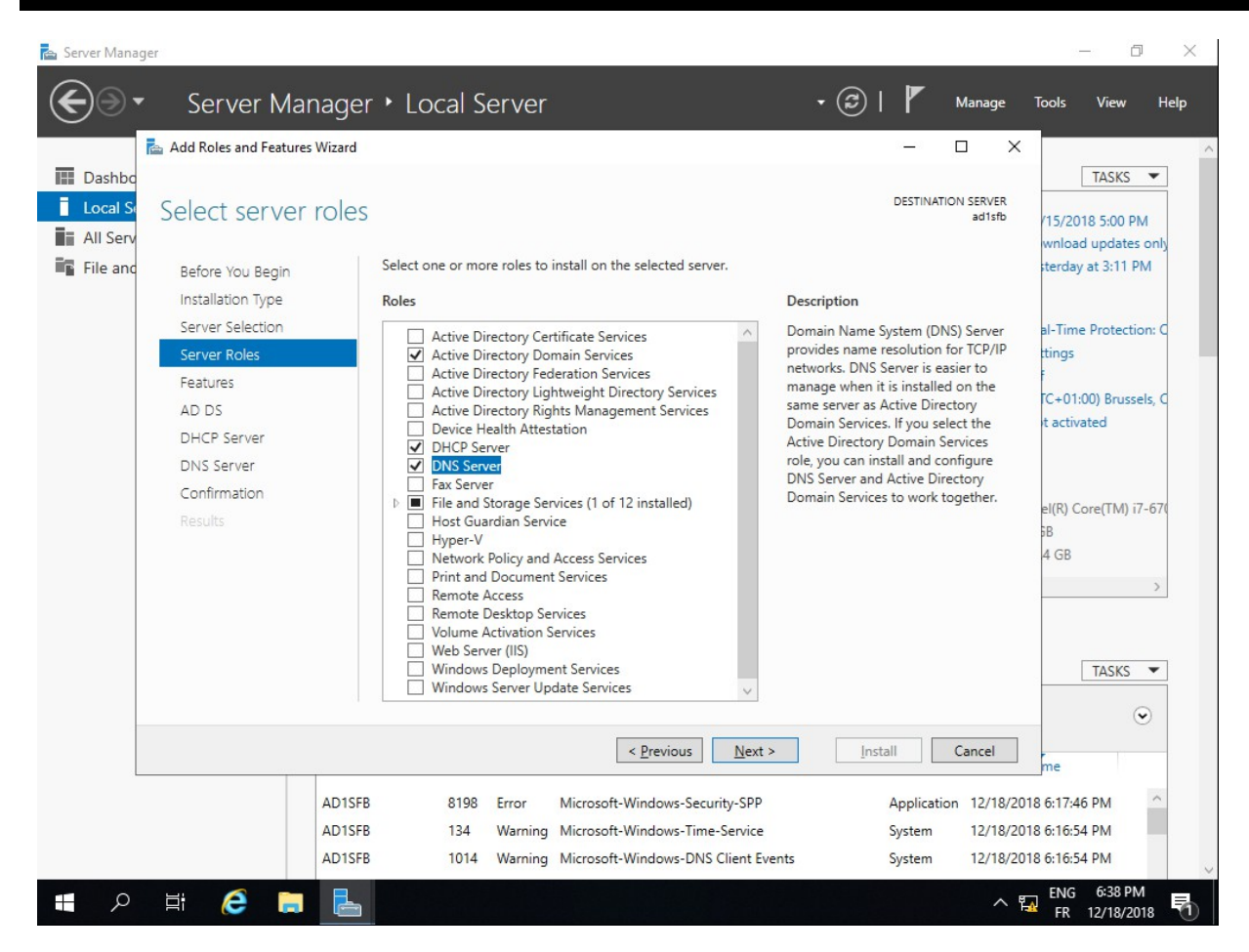

L'installation va s'initier juste après la sélection des rôles – ne redémarrez pas le serveur immédiatement après l'installation (l'assistant d'installation le fera pour vous coûte que coûte).

| Dashba               | 🚵 Add Roles and Features Wiz     | ard – D X                                                                                                    | TASKS                                    |
|----------------------|----------------------------------|----------------------------------------------------------------------------------------------------|------------------------------------------|
| Local So<br>All Serv | Confirm installa                 | tion selections destination server artific                                                                                                    | (15/2018 5:00 PM<br>wnload updates only  |
| File and             | Before You Begin                 | To install the following roles, role services, or features on selected server, click Install.                                                                                                    | sterday at 3:11 PM                       |
|                      | Installation Type                | Restart the destination server automatically if required                                                                                                    |                                          |
|                      | Server Selection<br>Server Roles | Optional features (such as administration tools) might be displayed on this page because they have<br>been selected automatically. If you do not want to install these optional features, click Previous to clear<br>their check boxes. | al-Time Protection: C<br>ttings          |
|                      |                                  | Active Directory Domain Services                                                                                                    | C+01:00) Brussels, C                     |
|                      | DHCP Server                      | DHCP Server                                                                                                    | t activated                              |
|                      | DNS Server                       | DNS Server                                                                                                    |                                          |
|                      | Confirmation                     | Group Policy Management                                                                                                    |                                          |
|                      | Results                          | Remote Server Administration Tools<br>Role Administration Tools<br>AD DS and AD LDS Tools<br>Active Directory module for Windows PowerShell<br>AD DS Tools                                                                              | el(R) Core(TM) i7-67(<br>5B<br>4 GB<br>> |
|                      |                                  | Active Directory Administrative Center AD DS Span-los and Command-Line Tools                                                                                                    |                                          |
|                      |                                  | Export configuration settings<br>Specify an alternate source path                                                                                                    | TASKS -                                  |
|                      |                                  | < Previous Next > Install Cancel                                                                                                    | me                                       |
|                      | AI                               | 2015F8 8198 Error Microsoft-Windows-Security-SPP Application 12/18/20                                                                                                    | 018 6:17:46 PM                           |
|                      | A                                | JISFB 134 Warning Microsoft-Windows-Time-Service System 12/18/20                                                                                                    | 118 0:10:54 PM                           |

Une fois l'installation OK, un lien de configuration apparaîtra dans la fenêtre d'installation > « **Promouvoir ce serveur en contrôleur de domaine**« . Cette option transformera votre serveur en véritable infrastructure de domaine.

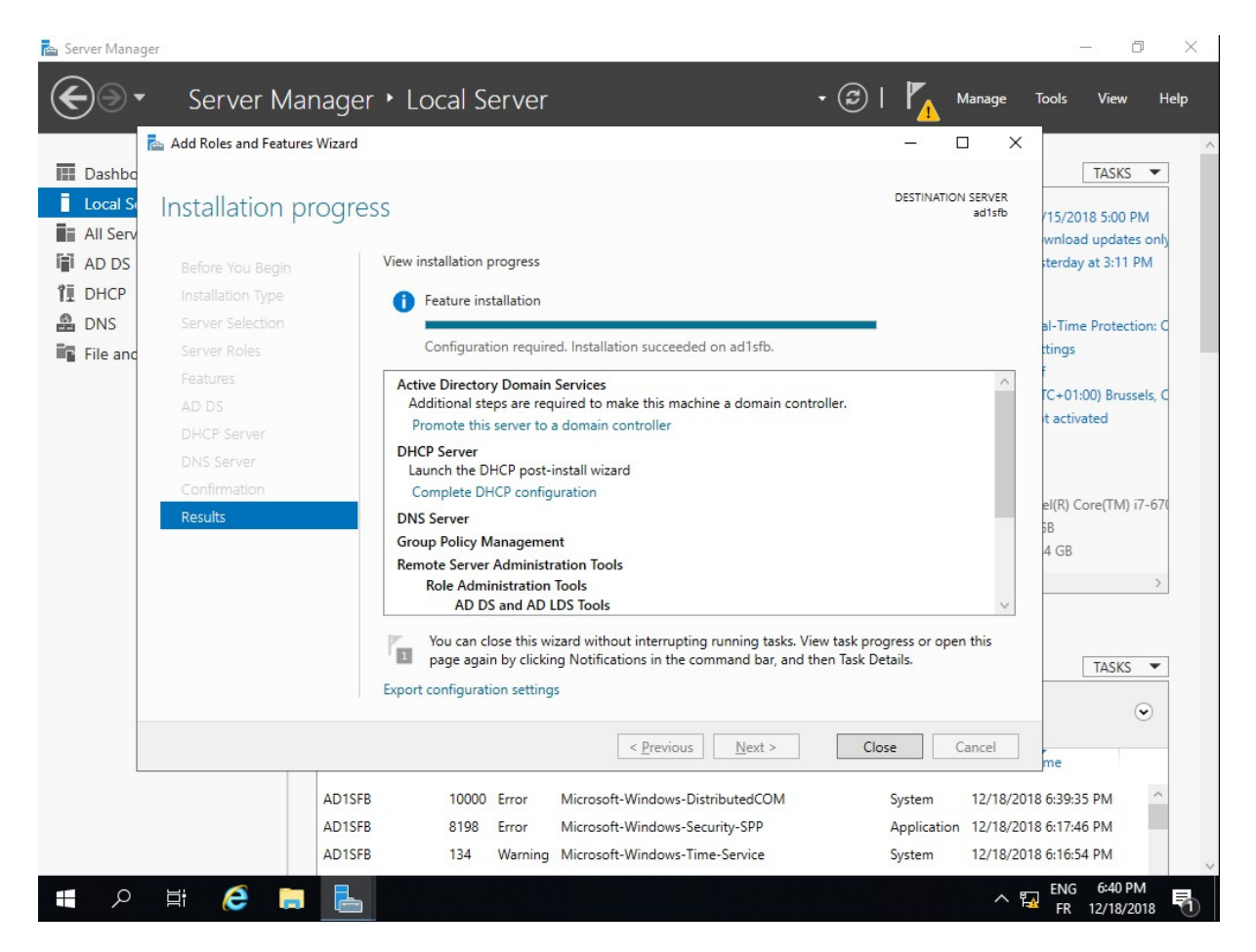

Une nouvelle fenêtre permettant la configuration de l'AD va alors s'afficher – dans notre cas, nous souhaitons avoir un domaine (Catalogue global) et par la même occasion un service DNS. Par la même occasion, vous devrez y saisir le mot de passe de restauration de l'AD (DSRM) – ce mot de passe vous sera demandé lorsque vous ferez une restauration de l'AD vers d'autres serveurs (notamment lors des backup/restore via un système tiers).

| <ul> <li>Active Directory Domain Services Configuration Wizard</li> <li>Local S</li> <li>Local S</li> <li>Deployment Configuration</li> <li>TARGET SERVER adIsfb</li> <li>TARGET SERVER adIsfb</li> <li>TARGET SERVER adIsfb</li> <li>TARGET SERVER adIsfb</li> <li>TARGET SERVER adIsfb</li> <li>Target Server adIsfb</li> <li>Target Server ad</li></ul> | Server Manag                                                                        | <sup>jer</sup><br>Server Manage                                                                                                    | • Local Server • 3                                                                                                    | )   🔽 Manage                                                         | — 🗇 🗙<br>Tools View Help                                                                                                    |
|----------------------------------------------------------------------------------------------------|-------------------------------------------------------------------------------------|----------------------------------------------------------------------------------------------------|----------------------------------------------------------------------------------------------------|----------------------------------------------------------------------|----------------------------------------------------------------------------------------------------|
| TASKS                                                                                                    | Dashbo     Local S     Local S     All Serv     AD DS     DHCP     DNS     File and | Active Directory Domain Service<br>Deployment Configuration<br>Domain Controller Options<br>Additional Options<br>Paths<br>Review Options<br>Prerequisites Check<br>Installation<br>Results | Configuration Wizard  Guration  Select the deployment operation Add a gomain controller to an existing domain Add a new domain to an existing forest  Add a new forest Specify the domain information for this operation Boot domain name:  czs.local | - C X K                                                              | TASKS ▼<br>(15/2018 5:00 PM<br>wnload updates only<br>sterday at 3:11 PM<br>al-Time Protection: C<br>ttings<br>f<br>TC+01:00) Brussels, C<br>tt activated<br>el(R) Core(TM) i7-670<br>SB<br>4 GB<br>><br>TASKS ▼ |
| More about deployment configurations         <       Previous       Next >       Install       Cancel         AD1SFB       10000       Error       Microsoft-Windows-DistributedCOM       System       12/18/2018 6:39:35 PM       ^         AD1SFB       8198       Error       Microsoft-Windows-Security-SPP       Application       12/18/2018 6:17:46 PM         AD1SFB       134       Warning       Microsoft-Windows-Time-Service       System       12/18/2018 6:16:54 PM                                                                                                    |                                                                                     | AD1SFE<br>AD1SFE<br>AD1SFE                                                                                                    | More about deployment configurations         < Previous                                                                                                    | Cancel<br>System 12/18/20<br>Application 12/18/20<br>System 12/18/20 | ©<br>me<br>18 6:39:35 PM<br>18 6:17:46 PM<br>18 6:16:54 PM                                                                                                    |

La délégation DNS est utilisée lorsque vous disposez d'un autre serveur DNS sur le réseau, voir même un autre AD. Ainsi, ce serveur serait en mesure d'ajouter des enregistrements DNS sur les autres serveurs DNS du réseau et faire partie des serveurs DNS répondant sur le réseau pour les clients, assurer une redondance etc... Ce ne sera pas notre cas pour l'instant.

| Dashbo                                                 | Server Manager<br>Active Directory Domain Services<br>Domain Controller                                                                                                 | r • Local Server                                                                                                    | • 3                                                                                                    | Anage<br>Manage<br>Manage<br>TARGET SERVER<br>ad1sfb       | Tools View Help                                                                                                    |
|--------------------------------------------------------|----------------------------------------------------------------------------------------------------|----------------------------------------------------------------------------------------------------|----------------------------------------------------------------------------------------------------|------------------------------------------------------------|----------------------------------------------------------------------------------------------------|
| 麗 All Serv<br>蘭 AD DS<br>현 DHCP<br>요 DNS<br>配 File and | Deployment Configuration<br>Domain Controller Options<br>DNS Options<br>Additional Options<br>Paths<br>Review Options<br>Prerequisites Check<br>Installation<br>Results | Select functional level of the new fores<br>Forest functional level:<br>Domain functional level:<br>Specify domain controller capabilities<br>© Demain Name System (DNS) server<br>© Global Catalog (GC)<br>Bead only domain controller (RODC<br>Type the Directory Services Restore Mo<br>Password:<br>Confirm password: | and root domain       Windows Server 2016       Windows Server 2016       O       de (DSRM) password       * |                                                            | whice updates on;<br>terday at 3:11 PM<br>al-Time Protection: C<br>tings<br>TC-01:00) Brussels, C<br>t activated<br>e((R) Core(TM) i7-67(<br>38<br>4 GB<br>TASKS • |
| م ∎                                                    | AD1SFE<br>AD1SFE<br>AD1SFE                                                                                                    | More about domain controller options<br>2 10000 Error Microsoft<br>3 8198 Error Microsoft<br>1 34 Warning Microsoft                                                                                                    | revious Next > Instal<br>Windows-DistributedCOM<br>Windows-Security-SPP<br>Windows-Time-Service              | System 12/18/20<br>Application 12/18/20<br>System 12/18/20 |                                                                                                    |

Il faut mettre un mot de passe

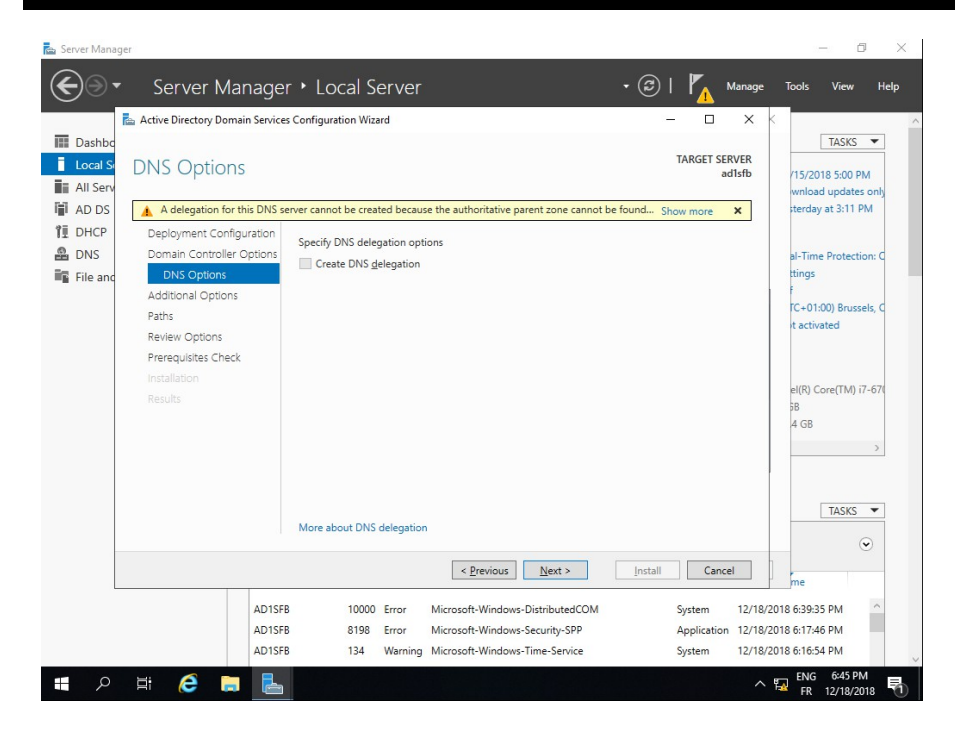

Les emplacements définis automatiquement sont à retenir – les fichiers de configuration de l'AD et autres données nécessaires au bon fonctionnement du service se trouveront à ces 3 endroits. Vous pouvez modifier les emplacements, mais attention à la sécurité à mettre en oeuvre par la suite.

| 📥 Server Mana                                                                       | ger                                                                                                    |                                                                                             |                                                                                               |                         | - 0 ×                                                                                                    |
|-------------------------------------------------------------------------------------|----------------------------------------------------------------------------------------------------|---------------------------------------------------------------------------------------------|-----------------------------------------------------------------------------------------------|-------------------------|----------------------------------------------------------------------------------------------------|
| $ \mathbf{E} $                                                                      | <ul> <li>Server Manage</li> </ul>                                                                                                    | r • Local Server                                                                            |                                                                                               | • 🕄   🗗 Manage          | Tools View Help                                                                                                    |
|                                                                                     | 📥 Active Directory Domain Service                                                                                                    | s Configuration Wizard                                                                      |                                                                                               | – 🗆 X                   | <^                                                                                                    |
| Dashbo     Local S     Local S     All Serv     AD DS     DHCP     DNS     File anc | Paths<br>Deployment Configuration<br>Domain Controller Options<br>DNS Options<br>Additional Options<br>Paths<br>Review Options<br>Prerequisites Check<br>Installation<br>Results | Specify the location of the AD I<br>Database folder:<br>Log files folder:<br>SYSVOL folder: | DS database, log files, and SYSVOL<br>C:\Windows\NTDS<br>C:\Windows\NTDS<br>C:\Windows\SYSVOL | TARGET SERVER<br>adlsfb | TASKS ▼<br>(15/2018 5:00 PM<br>wnload updates only<br>sterday at 3:11 PM<br>al-Time Protection: C<br>tings<br>r<br>TC+01:00) Brussels, C<br>It activated<br>el(R) Core(TM) i7-67( |
|                                                                                     | ADISE                                                                                                    | More about Active Directory pr                                                              | aths       < Previous                                                                         | Install Cancel          | 38<br>4 GB<br>TASKS ▼<br>∞<br>me<br>C018 6-39-35 PM                                                                                                    |
|                                                                                     | ADISE                                                                                                    | 8 8198 Error M                                                                              | licrosoft-Windows-DistributedCOM                                                              | Application 12/18/      | /2018 6:17:46 PM                                                                                                    |
| م 🖪                                                                                 | Hi 🤅 🗔 🖶                                                                                                    | 5 154 warning M                                                                             | icrosore-windows- nime-service                                                                | system 12/18/           | ENG 6:46 PM<br>FR 12/18/2018                                                                                                    |

Enfin, un récapitulatif vous sera affiché – un script PowerShell est aussi disponible via le bouton « **Voir le script** » : pratique pour créer un AD en une seule ligne de commande

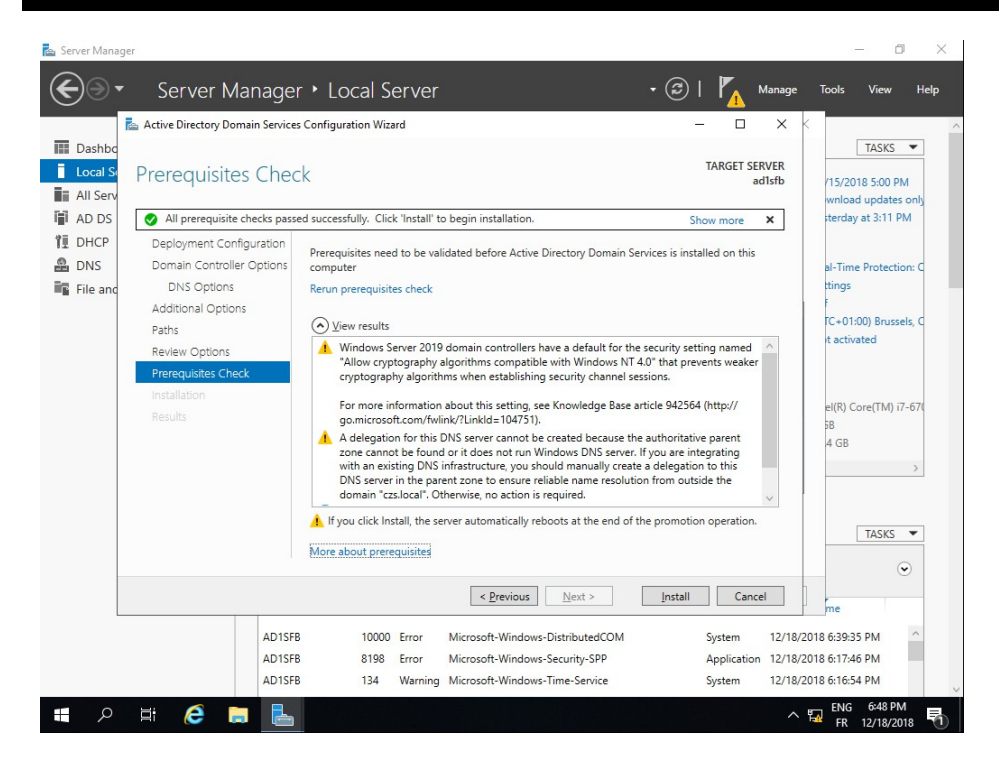

Rapidement, un contrôle sur le serveur sera effectué pour s'assurer que tout est en ordre – des avertissements s'afficheront sans doute, notamment quant à la cryptographie en place et vis-à-vis de la délégation DNS qui n'a pas été créée.

| 🚡 Server Mana  | iger                                                                                                    |                                                                                                    |                                                                                                    |                                                                                                    |                                    |                                                            | - 0 ×                        |
|----------------|----------------------------------------------------------------------------------------------------|----------------------------------------------------------------------------------------------------|----------------------------------------------------------------------------------------------------|----------------------------------------------------------------------------------------------------|------------------------------------|------------------------------------------------------------|------------------------------|
| $ \mathbf{E} $ | - Serve                                                                                                    | er Manage                                                                                                    | • Local Serve                                                                                                    |                                                                                                    |                                    | Manage                                                     |                              |
| Construction   | Active Direct     Active Direct     Comment     Deployme     Domain C     DNS     Addition     Paths     Review 0     Prerequi     Installati     Results | er Manager<br>tory Domain Services<br>wer was successfully<br>nt Configuration<br>ontroller Options<br>You're a<br>The computer<br>removed. | Configuration Wizard  Configuration Wizard  Configuration Wizard  Configured as a domain con  Configured as a domain con  Configured as a dom | ntroller<br>tion results<br>319 domain controllers have a d<br>ry algorithmis compatible with V<br>igned out<br>rause Active Directory Don |                                    | ARGET SERVER<br>adlsfb<br>w more ×<br>g named<br>ts weaker | Tools View Help              |
|                |                                                                                                    | AD1SFE<br>AD1SFE                                                                                                    | 10000 Error<br>8 8198 Error                                                                                                    | < Previous Net<br>Microsoft-Windows-Distrib<br>Microsoft-Windows-Securit                                                                   | xt > Close<br>utedCOM S<br>y-SPP A | Cancel<br>System 12/18/                                    | 2018 6:39:35 PM              |
| <b>ب</b>       | ei 🤅                                                                                                    |                                                                                                    | 134 Warni                                                                                                    | ng Microsoft-Windows-Time-S                                                                                                    | Service S                          | ystem 12/18/                                               | ENG 6:50 PM<br>FR 12/18/2018 |

Quand l'installation se terminera, le serveur va redémarrer automatiquement – Vous pourrez alors vous connecter avec le compte administrateur (et le mot de passe associé) sur ce nouvel AD

#### **Rôle DNS**

Puisque l'AD a été précédemment créé, il est temps de finaliser l'installation du serveur DNS (si vous avez coché l'option plus haut lors de la mise en place des rôles).

La zone de recherche directe est déjà créée par défaut – pour assurer une résolution de noms dans les deux sens (par IP ou par noms), vous devez créer une zone de recherches inversées.

Pour se faire, faites un clic droit sur « **Zone de recherche inversée** » puis sur « **Ajouter une nouvelle zone**« . Sélectionnez l'option « **zone primaire** » et vérifiez que l'option « **Stocker la zone dans l'Active Directory** » est bien cochée.

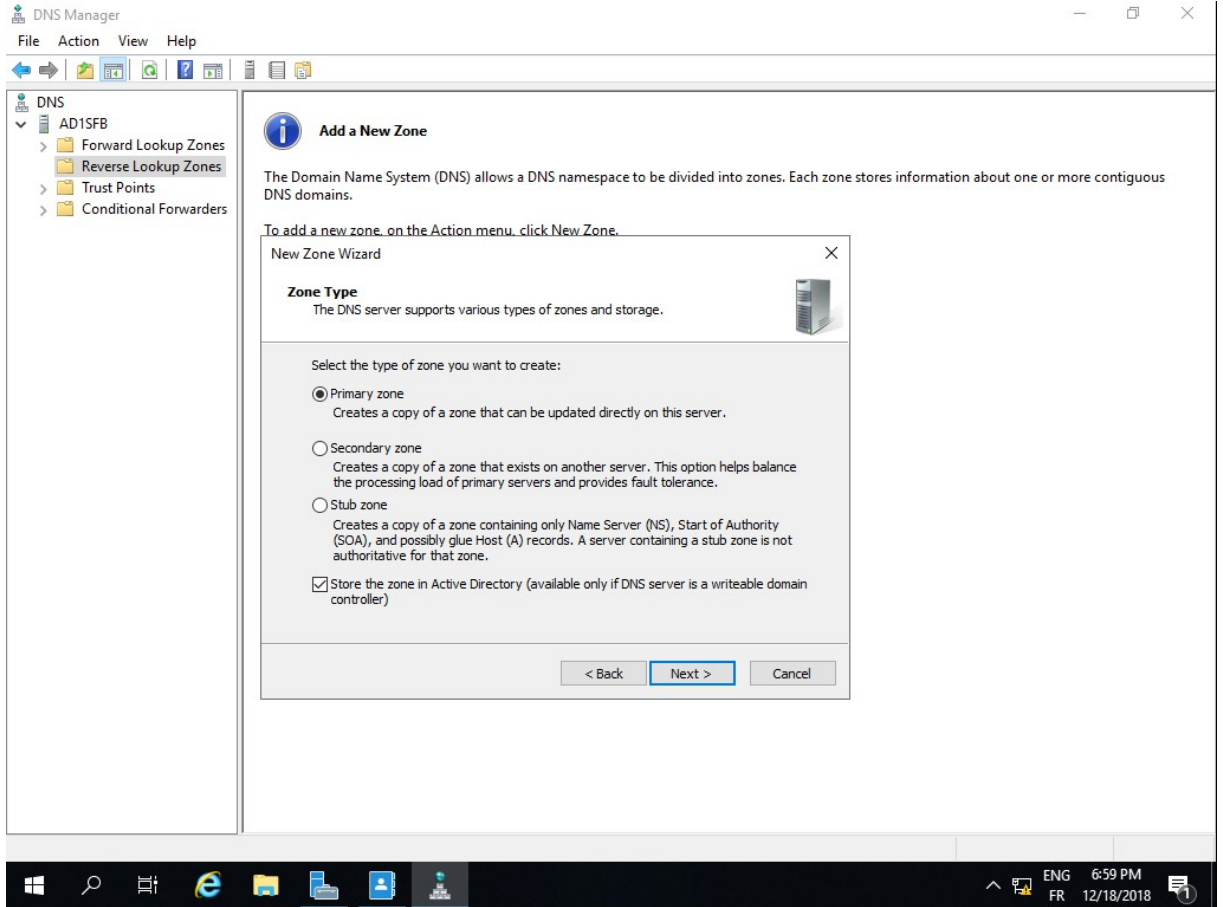

La zone se créant, une nouvelle option vous sera demandé : faut-il propager la zone de recherche inversée aux serveurs DNS d'une forêt AD, au domaine AD ou aux serveurs de domaines ?

Pour une compatibilité complète et une facilité d'utilisation, sélectionnez « À tous les serveurs DNS du domaine« .

| 🍰 DNS Manager                                                                                               | – a ×                                                                                                    |
|----------------------------------------------------------------------------------------------------|----------------------------------------------------------------------------------------------------|
| File Action View Help                                                                                       |                                                                                                    |
| 🗢 🄿 🙍 📰 🙆 🖬 🔤                                                                                               |                                                                                                    |
| DNS     ADISFB     Orward Lookup Zones     Reverse Lookup Zones     Trust Points     Conditional Forwarders | Add a New Zone         The Domain Name System (DNS) allows a DNS namespace to be divided into zones. Each zone stores information about one or more contiguous DNS domains.         To add a new zone. on the Action menu. click New Zone.         New Zone Wizard         Active Directory Zone Replication Scope         You can select how you want DNS data replicated throughout your network. |
|                                                                                                    | Select how you want zone data replicated:<br>To all DNS servers running on domain controllers in this forest: czs.local<br>To all DNS servers running on domain controllers in this domain: czs.local<br>To all domain controllers in this domain (for Windows 2000 compatibility): czs.local<br>To all domain controllers specified in the scope of this directory partition:                      |
|                                                                                                    | <back next=""> Cancel</back>                                                                                                    |
| <b>=</b> ス 当 🤅                                                                                              | 🚍 📙 📑 🔝                                                                                                    |

Saisissez ensuite l'adresse IP réseau où se trouve le serveur DNS – l'assistant se gère luimême des configurations spécifiques.

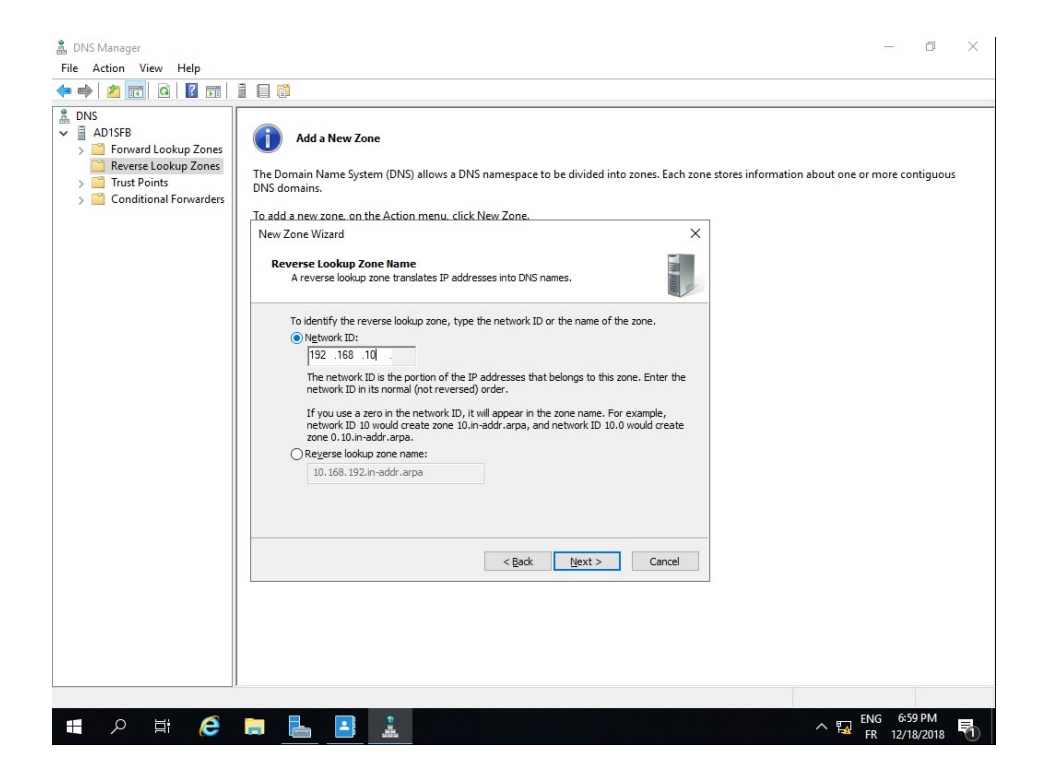

N'autorisez uniquement les mises à jour dynamiques – les deux autres options ne devraient même plus exister de nos jours...

| 👗 DNS Manager                                                                                               |                                                                                                    | - 0 ×                        |
|----------------------------------------------------------------------------------------------------|----------------------------------------------------------------------------------------------------|------------------------------|
| File Action View Help                                                                                       |                                                                                                    |                              |
| 🗢 🄿 🖄 📅 🤷 🖬                                                                                                 |                                                                                                    |                              |
| DNS     DNS     DNS     DNS     DNS     DNS     Conditional Forward Lookup Zones     Conditional Forwarders | Add a New Zone The Domain Name System (DNS) allows a DNS namespace to be divided into zones. Each zone stores information about on DNS domains. To add a new Zone.on the Action menu. click New Zone. New Zone Wizard      To an upperform the this DNS zone accepts secure, nonsecure, or no dynamic     updates.      Dynamic updates enable DNS dient computers to register and dynamically update ther     conditions.      Select the type of dynamic updates (scommended for Active Drectory) This option is a sourched to pramic updates (manic updates to resource records with a Sonffacer Secure)     Blow oth nonsecure and secure dynamic updates (manic updates to resource and secure dynamic updates (manic updates)     This option is a source dynamic updates (manic updates)     Dynamic updates of resource records are a cacepted from any dent.     The option is a source dynamic updates (manic updates)     This option is a source dynamic updates     Dynamic updates of resource records are not accepted from any dent.     This option is a source dynamic updates     Dynamic updates foresource records are not accepted by this zone. You must update     these records manually. <ul> <li>(Bok) Light (Sonffacer Secure)</li> <li>(Bok) Light (Sonffacer Secure)</li> <li>(Bok) Light (Sonffacer Secure)</li> <li>(Control Bok) dynamic updates (Sonffacer Secure)</li> <li>(Control Bok) dynamic updates of resource records are not accepted by this zone. You must update     these records manually.</li> </ul> | t or more configuous         |
|                                                                                                    |                                                                                                    |                              |
| 🔳 २ 🖽 🥭                                                                                                    | 🔚 占 🚨 🗼 🔹 🗠 🖓                                                                                                    | ENG 6:59 PM<br>FR 12/18/2018 |

Enfin, votre serveur DNS est prêt à l'emploi pour une résolution DNS aussi bien par nom que par IP sur le réseau IP de votre AD.

Libre à vous ensuite de générer de nouvelles zones primaires pour d'autres réseaux IP.